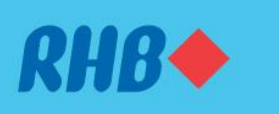

### Minta bantuan dengan fungsi Service Request

Request for assistance easily with our self-service support system. Minta bantuan dengan mudah dengan sistem sokongan layan diri kami.

#### This feature is only available on RHB Online Banking website.

Fungsi ini hanya tersedia melalui laman web RHB Online Banking.

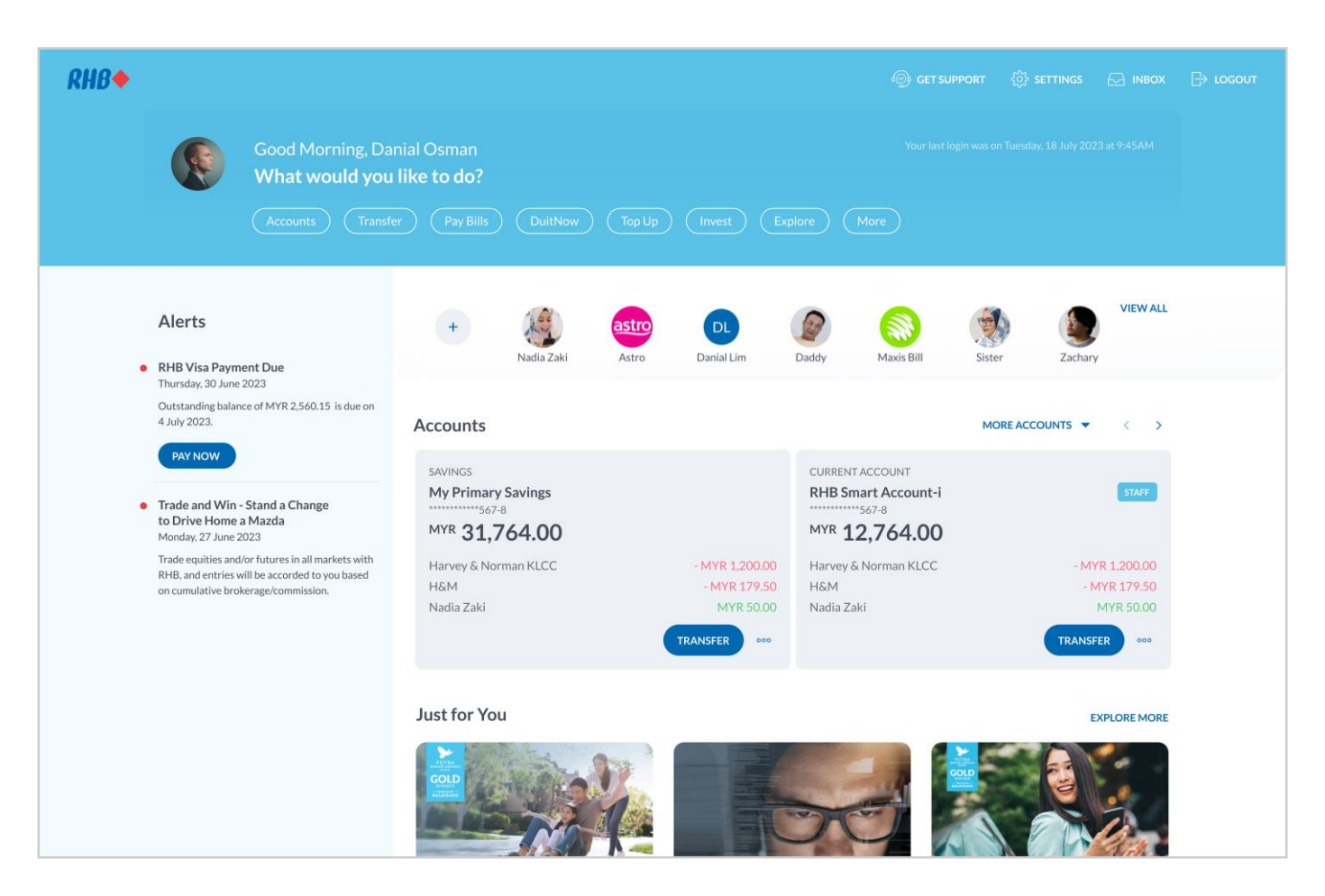

# Step 1

Log in to RHB Online Banking and click 'Get Support' icon at the top right corner.

## Langkah 1

Log masuk ke RHB Online Banking dan tekan ikon 'Get Support' di bahagian atas, pada sebelah kanan.

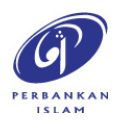

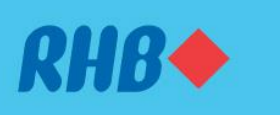

## Minta bantuan dengan fungsi Service Request

Request for assistance easily with our self-service support system. Minta bantuan dengan mudah dengan sistem sokongan layan diri kami.

This feature is only available on RHB Online Banking website.

Fungsi ini hanya tersedia melalui laman web RHB Online Banking.

| <i>RHB</i> ♦ |  |                                                           |                                                                                                    |                                                   | Transfer                       |                             |                        | Тор Uр |  |  |  |
|--------------|--|-----------------------------------------------------------|----------------------------------------------------------------------------------------------------|---------------------------------------------------|--------------------------------|-----------------------------|------------------------|--------|--|--|--|
|              |  | Get Supp<br>We're always<br>RHB branch, y<br>SERVICE REQU | Poort<br>here to support and help<br>ou can get in touch with<br>EST<br>Need support for an iss                                                   | if you have any is:<br>us via the method<br>sue?  | sues. Other t<br>s below for a | han visiting<br>issistance. | the nearest            |        |  |  |  |
|              |  | EMAIL US                                                  | Just submit a request if<br>loans or other banking s<br>requests after submissi                                                                   | you require assist<br>services. You can a<br>ion. | r status                       | submit                      | ards,<br>ur<br>REQUEST |        |  |  |  |
|              |  |                                                           | customer.service@rhbt<br>If you're sending us an e<br>to serve you better:<br>1. NRIC/passport numb<br>2. RHB account number<br>3. Contact number | group.com<br>email, please inclue<br>eer<br>r     | de your deta                   | ils below for               | us                     |        |  |  |  |
|              |  | CALL US                                                   | <b>24-Hour Customer Car</b><br>+603 9206 8118                                                                                                    | re Centre                                         |                                |                             |                        |        |  |  |  |
|              |  |                                                           |                                                                                                    |                                                   |                                |                             |                        |        |  |  |  |

# Step 2

Click 'Submit Request' to raise a new Service Request. To check existing request, click 'Check Request Status' (Refer Step 6).

# Langkah 2

Pilih 'Submit Request' untuk membuat Permintaan Perkhidmatan baharu. Untuk menyemak permintaan sedia ada, tekan 'Check Request Status' (Rujuk Langkah 6).

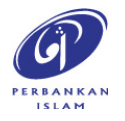

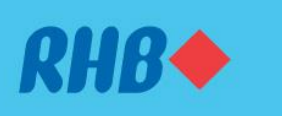

## Minta bantuan dengan fungsi Service Request

Request for assistance easily with our self-service support system. Minta bantuan dengan mudah dengan sistem sokongan layan diri kami.

#### This feature is only available on RHB Online Banking website.

Fungsi ini hanya tersedia melalui laman web RHB Online Banking.

| RHB◆ | Submit Service Request                                                                     |   | × |
|------|--------------------------------------------------------------------------------------------|---|---|
|      | Please ensure all information are correct before submitting your request.                  |   |   |
|      | Product Type                                                                               | • |   |
|      | Product Category                                                                           | ¥ |   |
|      | Service Type                                                                               | ~ |   |
|      | Note: Your request will be processed in the next 2 to 5 business days.<br>MORE INFORMATION |   |   |
|      |                                                                                            |   |   |
|      |                                                                                            |   |   |
|      |                                                                                            |   |   |
|      |                                                                                            |   |   |
|      |                                                                                            |   |   |

# Step 3

Select your request by Product Type, Product Category and Service Type. (Refer to Page 7 for list of services available)

# Langkah 3

Pilih permintaan anda mengikut 'Product Type', 'Product Category' dan 'Service Type'. (Rujuk Muka Surat 7 untuk senarai perkhidmatan yang tersedia)

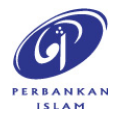

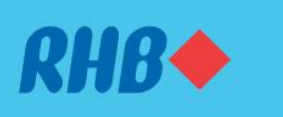

## Minta bantuan dengan fungsi Service Request

Request for assistance easily with our self-service support system. Minta bantuan dengan mudah dengan sistem sokongan layan diri kami.

#### This feature is only available on RHB Online Banking website.

Fungsi ini hanya tersedia melalui laman web RHB Online Banking.

| RHB◆ | Submit Service Request                                                                     | ×      |
|------|--------------------------------------------------------------------------------------------|--------|
|      | Please ensure all information are correct before submitting your request.                  |        |
|      | Product Type Debit Card                                                                    |        |
|      | Product Category<br>RHB Debit Card                                                         |        |
|      | Service Type<br>Auto Debit/Overseas Spending Activation                                    |        |
|      | ADDITIONAL DETAILS                                                                         |        |
|      | Overseas Spending Table Overseas Spending                                                  |        |
|      | Start Date         End Date           10/9/2023         23/9/2023                          |        |
|      | Note: Your request will be processed in the next 2 to 5 business days.<br>MORE INFORMATION |        |
|      |                                                                                            |        |
|      |                                                                                            |        |
|      | CANCEL                                                                                     | SUBMIT |

# Step 4

Then, fill in the additional details requested, dependent on the service type selected. Once done, click 'Submit'.

## Langkah 4

Kemudian, isikan butiran tambahan yang diminta, bergantung pada jenis perkhidmatan yang dipilih. Setelah selesai, tekan 'Submit'.

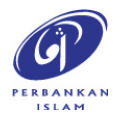

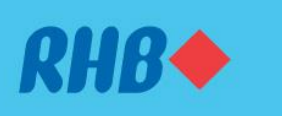

## Minta bantuan dengan fungsi Service Request

Request for assistance easily with our self-service support system. Minta bantuan dengan mudah dengan sistem sokongan layan diri kami.

This feature is only available on RHB Online Banking website.

Fungsi ini hanya tersedia melalui laman web RHB Online Banking.

| RHB◆           | Request Success<br>6:40PM, Tuesday, 18 July 2       | fully Submitted                                                                 | ×                    |  |
|----------------|-----------------------------------------------------|---------------------------------------------------------------------------------|----------------------|--|
|                | Your Service Red check the status                   | quest has been submitted successfully. For updates, you can<br>of your request. |                      |  |
|                | Service ID<br>RHBSR1123110                          |                                                                                 |                      |  |
|                | Service Type<br>Auto Debit/Overseas Sp              | pending Activation                                                              |                      |  |
|                | Product Type<br>Debit Card                          | Product Category<br>RHB Debit Card                                              |                      |  |
|                | Overseas Spending<br>Enable Overseas Spendi         | ing                                                                             |                      |  |
|                | Start Date 10/9/2023                                | End Date<br>23/9/2023                                                           |                      |  |
|                | Note: Your request will be proc<br>MORE INFORMATION | ressed in the next 2 to 5 business days.                                        |                      |  |
|                |                                                     |                                                                                 |                      |  |
| RETURN TO HOME |                                                     |                                                                                 | CHECK REQUEST STATUS |  |

# Step 5

You will receive a confirmation screen that your request is successfully submitted.

# Langkah 5

Anda akan menerima skrin pengesahan bahawa permintaan anda telah berjaya diterima.

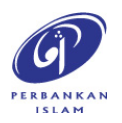

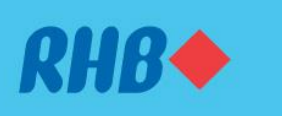

### Minta bantuan dengan fungsi Service Request

Request for assistance easily with our self-service support system. Minta bantuan dengan mudah dengan sistem sokongan layan diri kami.

This feature is only available on RHB Online Banking website.

Fungsi ini hanya tersedia melalui laman web RHB Online Banking.

| RHB◆ | Check Request Status                                                                                                |           |
|------|----------------------------------------------------------------------------------------------------|-----------|
|      | Auto Debit/Overseas Spending Activation<br>Service ID: RHBSR1123110<br>Submitted on : 6:40PM, Tuesday, 18 July 2023 | ^         |
|      | Product Type Product Category<br>Debit Card RHB Debit Card                                                          |           |
|      | Overseas Spending<br>Enable Overseas Spending                                                                       |           |
|      | Start Uate End Date<br>10/7/2023 23/7/2023                                                                          |           |
|      | Report Debit Card Lost<br>Service ID: RHBSR0554<br>Submitted on : 6:40PM, Friday, 23 June 2023                      | ~         |
|      | Debit Card Limit Motification<br>Service ID: RHBSR0389<br>Submitted on : 3:20PM, Saturday, 1 Mar 2023               | ~         |
|      |                                                                                                    | VIEW MORE |

## Step 6

You may check your request status for each request raised.

## Langkah 6

Anda boleh menyemak status permintaan anda untuk setiap permintaan yang dibuat.

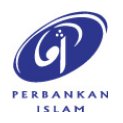

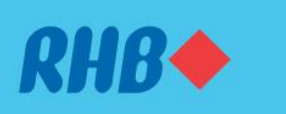

## Minta bantuan dengan fungsi Service Request

Request for assistance easily with our self-service support system. Minta bantuan dengan mudah dengan sistem sokongan layan diri kami.

#### List of Services Available for Service Requests

- Debit Card
  - Unblock 3D Secure OTP
  - Change Card Limit
  - Overseas Transaction Activation
  - Card Not Present Activation
- Credit Card
  - Credit Card Cancellation
  - Decrease Credit Limit
  - Supplementary Card Credit Limit
- Personal Loan
  - Release Letter
  - Settlement Letter
- Savings Account
  - CIS Maintenance

#### Senarai Perkhidmatan Tersedia untuk Permintaan Perkhidmatan

- Kad Debit
  - Nyahsekat 3D Secure OTP
  - Tukar Had Kad
  - Pengaktifan Transaksi Luar Negara
  - Pengaktifan Kad Tidak Hadir
- ✤ Kad Kredit
  - Pembatalan Kad Kredit
  - Pengurangan Had Kredit
  - Had Kredit Kad Tambahan
- Pinjaman Peribadi
  - Surat Siaran
  - Surat Penyelesaian
- Akaun Simpanan
  - Penyelenggaraan CIS

# **Note:** We are continuing to enhance the type of services available for Service Requests. You may check the list of services available on RHB Online Banking.

**Nota:** Kami akan terus mempertingkatkan jenis perkhidmatan yang tersedia untuk 'Service Requests'. Anda boleh menyemak senarai perkhidmatan yang tersedia di RHB Online Banking.

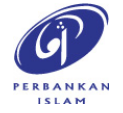